# Chapter 17 Working with Special Needs

T.O.M. allows you to define special needs codes to assign to your students. There is no limit to the number of these attributes you can assign to your students. You may also assign these codes to your vehicles and vehicle types, and define the capacities that these vehicles have for each of these special needs. The use of special needs codes with students, vehicles and vehicle types combined with T.O.M.'s searching and reporting capabilities provides a very powerful tool in managing routing special needs students.

# **Accessing Special Needs**

Special needs are accessed from the T.O.M. Routing Main Menu, as shown Figure 17-1. From the File menu, choose the Other menu and then the Special Needs command. The Special Needs Search screen is displayed (Figure 17-2).

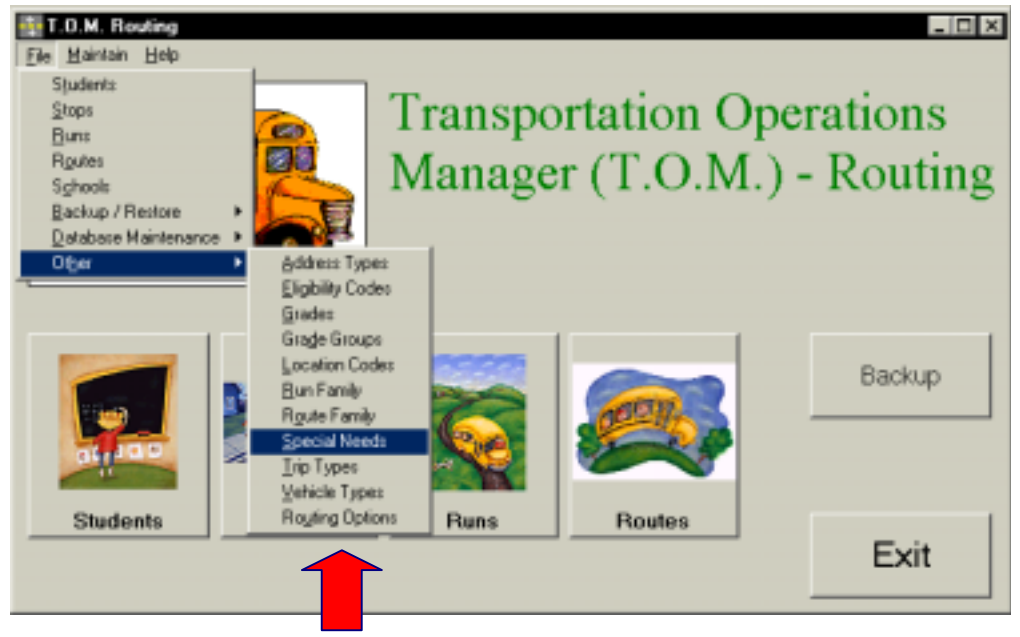

Figure 17-1. Accessing Special Needs

## **Using the Special Needs Search Screen**

The Special Needs Search screen (Figure 17-2) displays the special needs you have already set up in T.O.M. Routing. To find a special need, scroll through the list using the vertical scroll bar, if necessary.

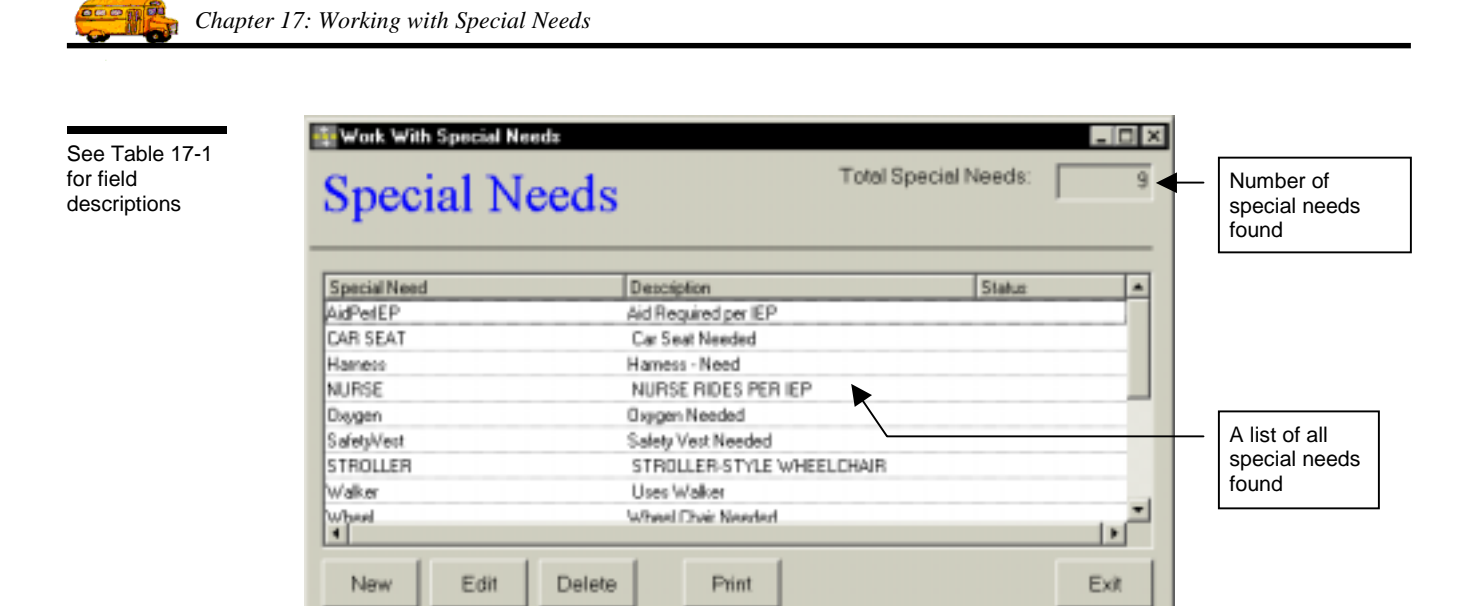

Figure 17-2. The Special Needs Search Screen

From the Special Needs Search screen (Figure 17-2), you can add a new special need, edit an existing special need or delete all but the system (default) run families. You can also print a complete list. See Table 17-1 for details.

| Field               | Description                                                                                                    |  |  |
|---------------------|----------------------------------------------------------------------------------------------------|--|--|
| Total Special Needs | Displays the total number of special needs found in your T.O.M. Routing database, including both active and inactive.                                                                                                    |  |  |
| Special Need        | The special need identifies is a code assigned to a particular group of runs, such as the use of special equipment or assistance from other people. [Lisa: I take it there are no default special codes?] You add special needs using the New button. |  |  |
| Description         | The description field provides a clarifying description for the special need. See Table 17-2 for details.                                                                                                    |  |  |
| Status              | Displays whether the special need is active or inactive. See Table 17-2 for details.                                                                                                    |  |  |
| New                 | To add a new special need, click the New button. See Adding a New Special Need for details.                                                                                                    |  |  |
| Edit                | To edit an existing special need, select it in the list and then click the Edit button, or simply double-<br>click the special need in the list. See <u>Editing an Existing Special Need</u> for details.                                             |  |  |
| Delete              | To delete an existing special need, select it in the list and then click the Delete button. See <u>Delete an Existing Special Need</u> for details.                                                                                                   |  |  |
| Print               | Prints a list of all special needs.                                                                                                    |  |  |
| Exit                | Closes the Special Needs screen.                                                                                                    |  |  |

Table 17-1. Special Needs Search Screen Options (Figure 17-2)

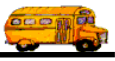

### Using the Special Need Maintenance Screen

| See Table 17-2<br>for field<br>descriptions | Special Need                  |                       |        |     |                      |
|---------------------------------------------|-------------------------------|-----------------------|--------|-----|----------------------|
|                                             | Special Need:<br>Description: | Walker<br>Uses walker |        | _   |                      |
| Saves and then exits                        | ОК                            |                       | Active | Eel | Exits without saving |

Figure 17-3. The Special Need Maintenance Screen

Table 17-2 describes options in the Special Need Maintenance screen.

| Table 17-2 | . Special | Need Maintena | ance Screen | Options | (Figure | 17-3) |
|------------|-----------|---------------|-------------|---------|---------|-------|
|------------|-----------|---------------|-------------|---------|---------|-------|

| Field              | Required? | Limitations                                       | Description                                                                                                    |
|--------------------|-----------|---------------------------------------------------|----------------------------------------------------------------------------------------------------|
| Special Need       | Yes       | 20 characters<br>(letters,<br>numbers or<br>both) | The special need identifies is a code assigned to a particular group of runs, such as the use of special equipment or assistance from other people. [Lisa: I take it there are no default special codes?]                                                                                                    |
| Description        | No        | 50 characters<br>(letters,<br>numbers or<br>both) | The description field provides a clarifying description for the special need. Enter the description as you wish it to be sorted in a list or searched in the database. For example, if you have several special needs codes that have equipment, you may wish to start the descriptions with the same search phrase.                                                                             |
| Active<br>Checkbox | Yes       | Checked or<br>unchecked                           | This checkbox determines if the special need is active (checked)<br>or inactive (unchecked). It allows you to make a special need<br>inactive without deleting it from the database. To use it again<br>later, simply check this option to make it active. It is also useful<br>during a search when you want your search results to show<br>records with only active or inactive special needs. |

#### Adding a New Special Need

1. Click the New button on the Special Needs Search screen (Figure 17-2). The Special Need Maintenance screen is displayed (Figure 17-4). This screen allows you to enter the new special need and description. The new special need is checked active by default. See Table 17-2 for details.

| all California | (es      |
|----------------|----------|
| 0000           | 2012     |
|                | STATE OF |
|                |          |
|                |          |

|                      | Special Need  | al Need     | _ □       | ×                       |
|----------------------|---------------|-------------|-----------|-------------------------|
|                      | Special Need: | Walker      |           |                         |
|                      | Description:  | Uses walker |           |                         |
| Saves and then exits | ОК            |             | Active: F | Exits without<br>saving |

Figure 17-4. Adding a New Special Need

2. To save the new special need, click the OK button. To close the screen without saving the special need, click the Exit button.

#### **Editing an Existing Special Need**

 Select the special need you wish to edit on the Special Needs Search screen and then click the Edit button (Figure 17-2). The Special Need Maintenance screen is displayed (Figure 17-5). This screen allows you to make changes as described in Table 17-2.

|                           | Special Need                  | al Need                           |           | 1                    |
|---------------------------|-------------------------------|-----------------------------------|-----------|----------------------|
|                           | Special Need:<br>Description: | Safety/Vest<br>Bafety/Vest Needed |           |                      |
| Saves and —<br>then exits | ок                            |                                   | Active: F | Exits without saving |

Figure 17-5. Editing an Existing Special Need

2. To save your changes, click the OK button. To close the screen without saving the changes, click the Exit button.

#### **Deleting an Existing Special Need**

Select the special need you wish to delete on the Special Needs Search screen and then click the Delete button (Figure 17-6).

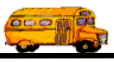

|                      | Special Nee  | total Spe                 | cial Needs: |
|----------------------|--------------|---------------------------|-------------|
|                      | Special Need | Descéption                | Status      |
|                      | AidPetEP     | Aid Required per IEP      |             |
|                      | CAR SEAT     | Car Seat Needed           |             |
|                      | Hamess       | Hamess - Need             |             |
|                      | NURSE        | NURSE RIDES PER IEP       |             |
|                      | Disygen      | Oxygen Needed             |             |
|                      | SafetyWest   | Safety Vest Needed        |             |
|                      | STROLLER     | STROLLER-STYLE WHEELCHAIR |             |
| Click on the         | Walker       | Uses Walker               |             |
| and then click       | Wheel        | Wheel Dhair Neederl       |             |
| the Delete<br>button | New Edit D   | Delete Print              | Exit        |

Figure 17-6. Deleting an Existing Special Need

2. Click Yes to confirm that you want to delete this special need from the T.O.M. Routing database; otherwise, click No (Figure 17-7).

| Please C | confirm Removal of this Special Need 🛛 🛛 🕅         |
|----------|----------------------------------------------------|
| ?        | Are you sure you want to remove this Special Need? |
|          | Yes <u>N</u> o                                     |

Figure 17-7. Confirming the Special Need Deletion

**NOTE:** You cannot delete a route family that is currently being used. Figure 17-8 shows the error message indicating the route family is still in use.

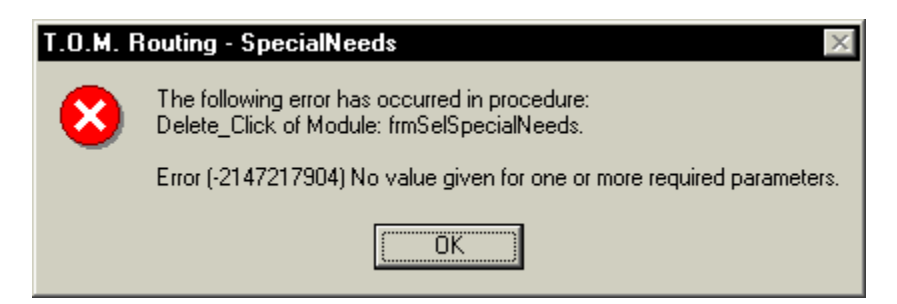

Figure 17-8. The Cannot Delete Special Needs Error Message [Lisa: Oops!]